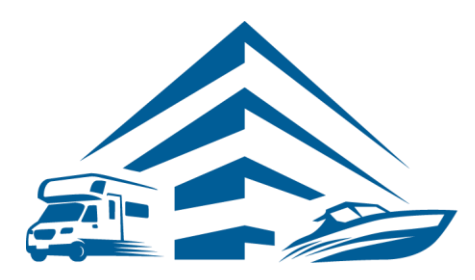

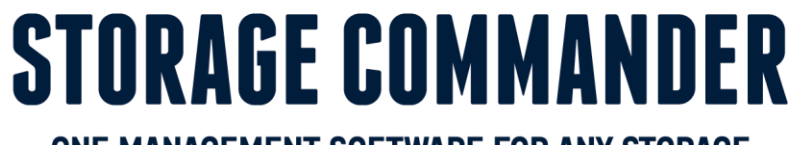

#### ONE MANAGEMENT SOFTWARE FOR ANY STORAGE

# How-To Guide: Sign-up for Twilio

## OVERVIEW

This guide provides step-by-step actions for the sign-up process on the Twilio website including:

- Twilio Account Instructions
- Creating a Trial Account
- Choosing a number
- Upgrading Twilio account
- Sending account information to Storage Commander

**Note:** Not all customers will have texting capabilities through Twilio, for a list of partners please visit our Storage Commander website <u>https://www.storagecommander.com/partner-exchange/</u>. If you have additional questions, please contact your Storage Commander account manager or the technical support team.

## **Twilio Account Sign-up Instructions**

1. Go to www.twilio.com to sign up for an upgraded Twilio account. Click on the "Start for free" link.

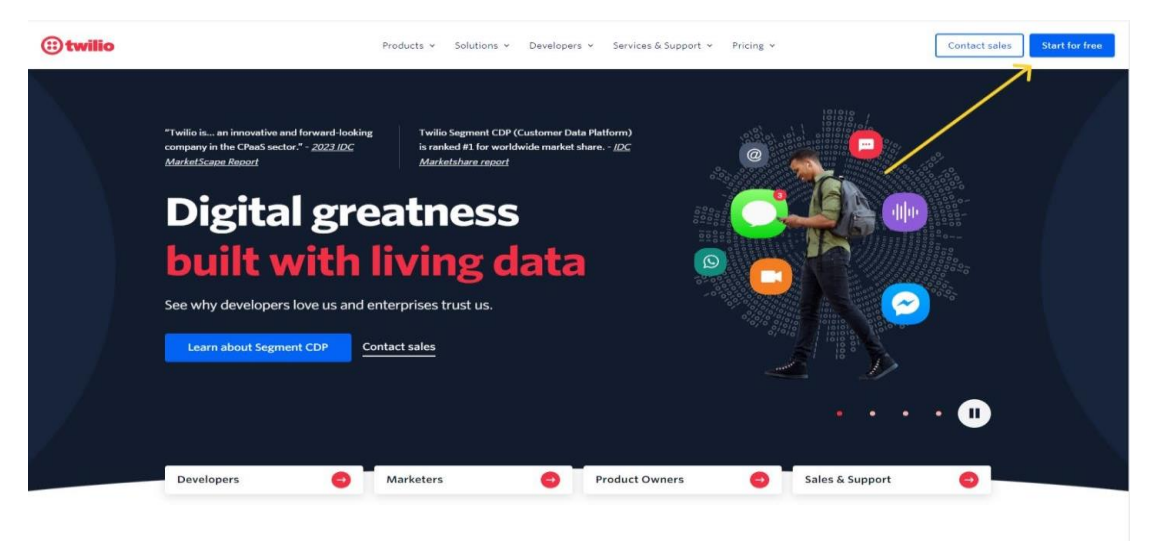

2. On the "Free Trial Sign-up" Twilio webpage enter your personal information including your name, email address associated with the account, and select Start your free trial.

| Get started wit<br>No cred                     | h a free Twilio account.<br>it card required.                                                                                                    |
|------------------------------------------------|----------------------------------------------------------------------------------------------------|
|                                                |                                                                                                    |
| WITH TWILIO YOU CAN BUILD:                     | First Name *                                                                                                    |
| ✓ SMS marketing                                | Last Name *                                                                                                    |
| <ul> <li>Omnichannel contact center</li> </ul> |                                                                                                    |
| ✓ Call tracking                                | Email *                                                                                                    |
| ✓ Web chat                                     |                                                                                                    |
| ✓ Push notifications                           | Password (16+ Characters) *                                                                                                    |
| <ul> <li>Alerts and notifications</li> </ul>   |                                                                                                    |
| Phone verification                             | I accept the <u>Twilio Terms of Service</u><br>and have read the <u>Twilio Privacy Notice</u> .<br>If I am a micro- or small enterprise or a not-for-<br>profit organization in the EEA or UK, I agree to th<br><u>European Electronic Communications Code Right</u><br><u>Waiver</u> . |
|                                                | Start your free trial                                                                                                    |

3. Twilio will need to verify your account via email and then SMS text to your mobile phone or via telephone call to your office phone number. Select Verify via SMS or via Voice. If SMS is selected, you will receive a text message on your mobile phone with a verification code.

| Enter your p                                              | hor         | ne number                                                                                  |          |   |
|-----------------------------------------------------------|-------------|--------------------------------------------------------------------------------------------|----------|---|
| A verified number is required products during your trial. | l to secure | e your account. You will also be able to use this number to try some of our                |          | ٠ |
| Country                                                   |             | Phone Number                                                                               |          |   |
| us (+1) United States                                     | ×           | 9516726257                                                                                 |          |   |
| Send Verification Code                                    |             |                                                                                            |          |   |
| Get code via phone call                                   |             |                                                                                            |          |   |
|                                                           |             | © <u>Twilio</u> , Inc. All rights reserved. <u>Twilio Privacy Policy   Terms of Servic</u> | <u>e</u> |   |

4. After your phone number has been verified Select "SMS" for "Which Twilio product are you here to use?". For "What do you plan to build with Twilio?" select "Alerts & Notifications" -or- "Other". Next

Select "With no code at all Launch a starter app with no code" for "How do you want to build with Twilio?". Lastly, Select "3<sup>rd</sup> party integrations" for "What is your goal today?"

| yourself so we can personalize your experience. You will have access to<br>all Twilio products. | Tell us a bit about yourself so we can personalize your experience. You all Twilio products. |  |  |
|-------------------------------------------------------------------------------------------------|----------------------------------------------------------------------------------------------|--|--|
| • Which Twilio product are you here to use?                                                     | - Which Twilio product are you here to use?                                                  |  |  |
| SMS                                                                                             | SMS                                                                                          |  |  |
| • What do you plan to build with Twilio?                                                        | • What do you plan to build with Twilio?                                                     |  |  |
| Alerts & Notifications 🗸                                                                        | Other +                                                                                      |  |  |
| * How do you want to build with Twilio?                                                         | * How do you want to build with Twilio?                                                      |  |  |
| O With code<br>Customize exactly what you want                                                  | <ul> <li>With code<br/>Customize exactly what you want</li> </ul>                            |  |  |
| <ul> <li>With minimal code</li> <li>Build on top of our code samples</li> </ul>                 | <ul> <li>With minimal code</li> <li>Build on top of our code samples</li> </ul>              |  |  |
| <ul> <li>With no code at all<br/>Launch a starter app with no code</li> </ul>                   | • With no code at all<br>Launch a starter app with no code                                   |  |  |
| • What is your goal today?                                                                      | • What is your goal today?                                                                   |  |  |
| 3rd party integrations                                                                          | 3rd party integrations 👻                                                                     |  |  |
| Your billing country is United States. Change                                                   | Your billing country is United States. Change                                                |  |  |
| Get Started with Twilio                                                                         | Get Started with Twilio                                                                      |  |  |

5. Click on the green "**Get Number**" button. This will give you a randomly generated number that you can view in your account info below. (This will not guarantee you a number that matches your area code)

| Account SID                                                              |   | 1    |
|--------------------------------------------------------------------------|---|------|
| AC515d5bb909e777c44283ec011bff34a8                                       | Ō |      |
| Auth Token                                                               |   |      |
|                                                                          |   | Show |
| 🛕 Always store your token securely to protect your account. Learn more 🖸 |   | 2.   |
| My Twilio phone number                                                   |   |      |
| +18449013090                                                             | Ō |      |

6. If you want to buy a phone number that matches your area code, Select "# Phone Numbers" on the top left. Then click "Buy a number".

| ۲                | Console<br>My first Twilio acco                                                         | unt 🗘 Trial Upgrade                                       |                                                                                                    | Q: Jump to                                                                | Account v Billing v 3 Tech v |
|------------------|-----------------------------------------------------------------------------------------|-----------------------------------------------------------|----------------------------------------------------------------------------------------------------|---------------------------------------------------------------------------|------------------------------|
| Deve<br># F      | op Monitor                                                                              | Ahoy Tech, welcol<br>Learn to build your first SMS app by | ne to Twilio!<br>following these steps.                                                                                                    |                                                                           |                              |
|                  | Active numbers<br>Released numbers<br>Buy a number<br>Verified Caller IDs<br>TwiML anns | Get a number                                              | 2<br>Try out 5M5                                                                                                    | (3)<br>Check out docs                                                     | (d)<br>Invite and upgrade    |
| ,<br>,           | Port & Host<br>Regulatory<br>Compliance                                                 |                                                           | To send or receive SMS messages with Twilio, you will need a virtual phone number. A vi                                                                                                    | tual phone number can route a voice call or text message to any phone or. | application workflow.        |
| 、<br>。<br>。<br>。 | tudio<br>foice                                                                          |                                                           | To be local phone numbers, you will need to upgrade your account and meet <u>regulation</u><br><b>You vice t a phone number!</b><br>View your number. Account SID, and Auth Token in Account Into below. You will need th | requirements (2)                                                          |                              |
| Explore          | Products +                                                                              |                                                           | $\mathbf{X}$                                                                                                    |                                                                           |                              |
| Docs             | and Support                                                                             |                                                           |                                                                                                    |                                                                           | Next >                       |

7. Search for a phone number within your local area code and prefix if available. This will create a list of the available phone numbers within your area.

| Country                                      | Capabilities              |               |        |               |     |                     |             |     |
|----------------------------------------------|---------------------------|---------------|--------|---------------|-----|---------------------|-------------|-----|
| us (+1) United States - US                   | Q Voice                   | SMS MMS       | Fax    |               |     |                     |             |     |
| earch criteria                               | Match to                  |               | _      |               |     |                     |             |     |
| Number v Search by digits or p               | ohrases First par         | t of number 👻 | Search | Reset filters |     |                     |             |     |
| earch by area code, prefix, or characte      | rs you want in your phone | number.       |        |               |     |                     |             |     |
| > Advanced Search                            |                           |               |        |               |     |                     |             |     |
|                                              |                           |               |        |               |     |                     |             |     |
| Number                                       | Туре                      | Туре          |        | Capabilities  |     | Address Requirement | Monthly fee |     |
|                                              |                           | Voice         | SMS    | MMS           | Fax |                     |             |     |
| +1 361 266 5266 A<br>Goliad, TX US           | Local                     | 6             | F      | æ             | ß   | None                | \$1.15      | Buy |
| +1 361 306 6234 A<br>Portland Gregory, TX US | Local                     | C             | Ţ      | (A)           | ß   | None                | \$1.15      | Buy |
| +1 361 306 6237 A Portland Gregory, TX US    | Local                     | S             | F      | Ø             | ۵   | None                | \$1.15      | Buy |
| +1 361 320 9664 A<br>Woodsboro, TX US        | Local                     | S             | F      | A             | ۵   | None                | \$1.15      | Buy |
| +1 361 266 5220 A<br>Goliad, TX US           | Local                     | S             | F      | A             | ß   | None                | \$1.15      | Buy |
| +1 361 306 6169 A                            | Local                     | S             | F      | (A)           | ß   | None                | \$1.15      | Buy |

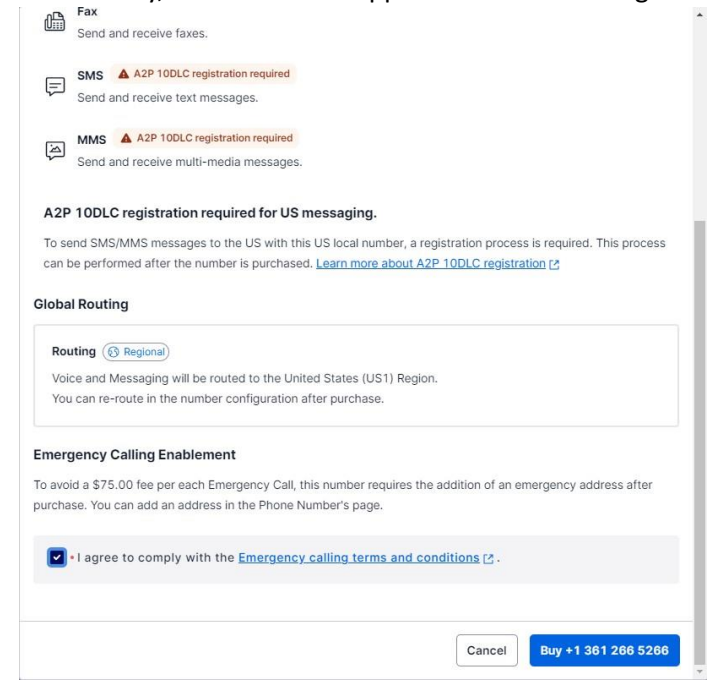

- Q A Account 🖌 Billing 🖌 📧 Tech ۲ My first Twilio account Buy a Number Country # Phone Numbers us (+1) United States - US /oice SMS MMS w Manana Search criteria Active nur Number v Sea First p Search by area te prefix or o Buy a number Verified Caller ID > Advanced Search TwiML apps > Port & Host Number Туре Address Requirement Monthly fee , Regulatory Compliance Fax > 💭 Messaging +1 361 266 5266 🔺 Local 0 E æ 伯 None \$1.15 Buy Goliad, TX US > 🛒 Studio > % Voice +1 361 306 6234 🔺 (je) (ja) \$1.15 Buy Local None Portland Gregory, TX US +1 361 306 6237 🔺 Explore Products S E 2 伯 \$1.15 Buy Local Portland Gregory, TX US +1 361 320 9664 4 Ţ Ģ S \$1.15 Buy Local None Woodsboro, TX US
- 9. Are you have chosen an SMS phone number select the Upgrade link on the top of the page.

- 10. Enter in your credit card information to upgrade your Twilio account. Your Twilio account must have a credit card on file in order to send out text messages. **Trial accounts are unable to send text messages**.
- 11. After you have upgraded your account go to the Home Page and select the link next to AUTH TOKEN to reveal your ACCOUNT SID and AUTH TOKEN.
- 12. Copy your ACCOUNT SID and AUTH TOKEN information from the Console Dashboard screen. Email

support@storagecommander.com a copy of your ACCOUNT SID, AUTH TOKEN and your new SMS phone number.

Once we have received all this information, our team can enable the text messaging capability within Storage Commander.

## **General Support Information**

We're available to help you with any questions that you might have with using Storage Commander. Our software comes with technical support that is available from 5:00am to 5:00pm PST Monday through Friday.

## **Technical Support for Storage Commander:**

Technical Support: 951-301-1187

Fax: 877-600-8412

Digital Fax: 951-813-2548

Email: <a href="mailto:support@storagecommander.com">support@storagecommander.com</a>

Website: www.storagecommander.com/support

### Sales for Storage Commander:

Front Office: 951-672-6257

Toll Free: 877-672-6257

Fax: 951-600-8412

Digital Fax: 951-813-2548

Email: <a href="mailto:sales@storagecommander.com">sales@storagecommander.com</a>

Website: www.storagecommander.com